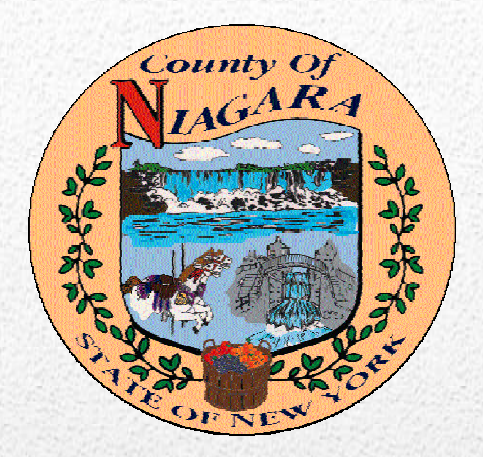

# Niagara County HR Portal

# eSuite

The Employee Portal to Human Resource, Payroll & Benefit Information and Enrollment.

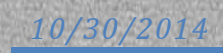

# **Table of Contents**

| Activating Your Account                   | 2  |
|-------------------------------------------|----|
| Accessing the HR Portal                   | 4  |
| MY HR                                     | 5  |
| Personal Information                      | 6  |
| Contacts/Dependents                       | 8  |
| Direct Deposit                            | 9  |
| Benefit Enrollment                        | 12 |
| Plan Documents                            | 12 |
| FSA Enrollment                            | 13 |
| Medical Enrollment                        | 15 |
| Confirming & Submitting Benefit Elections | 16 |

# **Activating Your Account**

| NIAGARA COUNTY HR Portal                                                                                                    |  |
|----------------------------------------------------------------------------------------------------|--|
| Employee Login         Employees may log into the Human Resources portal using the form below.         Username         Password         Remember me next time.         LOGIN         Year a tomo?         Tam on employee, but do not nome a username and password.         Activate Your Account         Frog password?         Typus Ingroup password you can reset it using the link below.         Reset Password? |  |

Fill in your Username and Password. If this is your first time logging in, you will need to click "Activate Your Account."

Enter your last name and SSN and click "Continue."

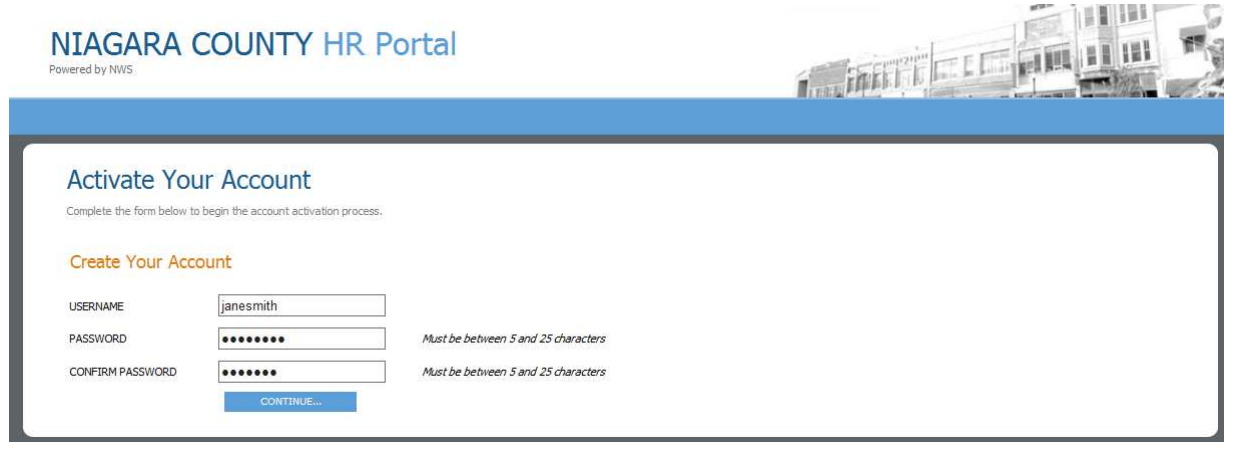

Create a username and password you will remember and click "Continue."

| NIAGARA COUNTY HR Portal<br>Powered by NWS |  |
|--------------------------------------------|--|
| Activate Your Account                      |  |
| ACCOUNT CREATED                            |  |
| Your Account has been activated.           |  |
| Click to login.                            |  |

You will receive a confirmation that your account has been activated. Click "Click to login" to login.

## Accessing the HR Portal

| NIAGARA COUNTY HR Portal Powered by NWS                                                                                                    |  |
|----------------------------------------------------------------------------------------------------|--|
| Employee Login         Employees may log into the Human Resources portal using the form below.         Username       janesmith         Password |  |

Login using the username and password you created. If you ever forget your username or password, simply click on the "Reset Password" link on the Employee Login screen.

| NIAGARA COUNTY HR Portal                                                                                                    |                                                          |
|----------------------------------------------------------------------------------------------------|----------------------------------------------------------|
| HOME MY HR BENEFIT ENROLLMENT LOGOUT                                                                                                    |                                                          |
| 💏 Home »                                                                                                    | Welcome, Jane Smith!                                     |
| Welcome to the HR Portal                                                                                                    |                                                          |
| Please click <u>here</u> to add a valid email address for our records. Your en<br>changes to your account information and will not be shared.                       | nail will be used for communication regarding            |
| To view your personal, HR, payroll and benefit information, click on <b>MY HR</b> to<br>changes made to your information may require additional forms or documentat | access your Employee Portal. Please be advised that ion. |
| My Account<br>Manage your account information.                                                                                                    |                                                          |

The Home screen will display welcome information and announcements. Be sure to read this page and check often for updates.

#### <u>MY HR</u>

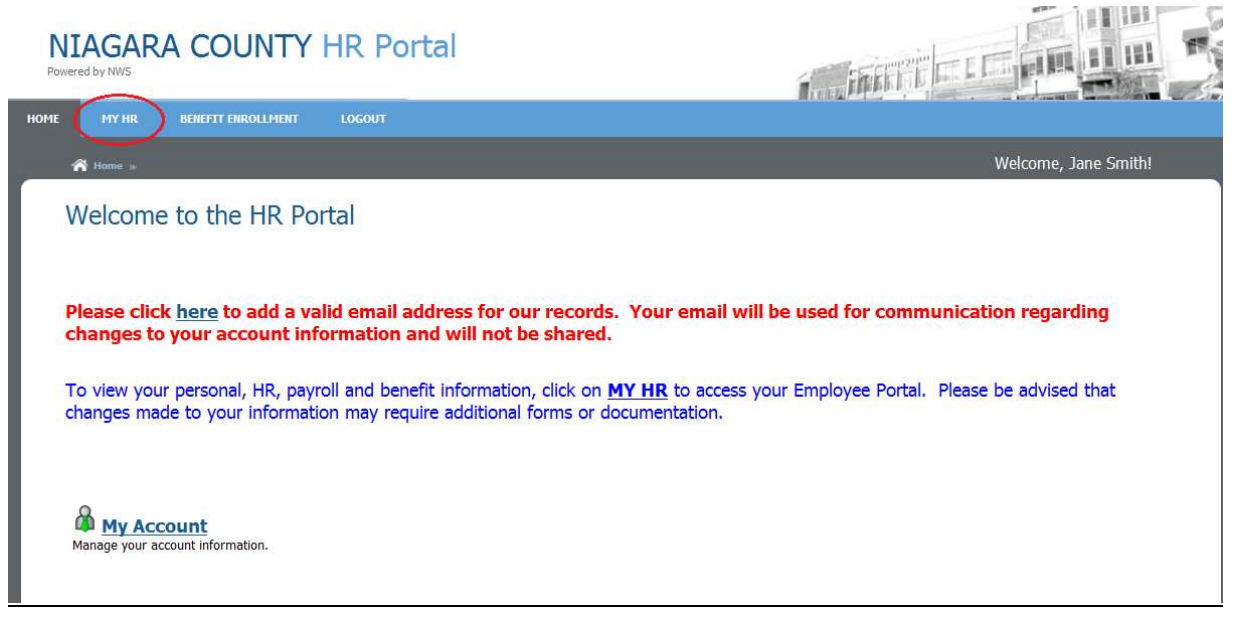

Click on the "MY HR" tab at the top of the screen.

| NIAGARA COUNTY HR Portal                                                                            |                                                                    |
|----------------------------------------------------------------------------------------------------|--------------------------------------------------------------------|
| ME MY HR BENEFIT ENROLLMENT LOGOUT                                                                  |                                                                    |
| n Home - Hy HR                                                                                      | Welcome, Jane Smith!                                               |
| Employee Portal                                                                                     |                                                                    |
| Accrual Information<br>A glance at your accrued overtime, vacation and personal time.               | Benefits A summary of your current and historical benefits.        |
| Contacts/Dependents<br>Manage your personal contacts for emergencies and other purposes.            | Deductions<br>A summary of your current and historical deductions. |
| Direct Deposits<br>Manage your direct deposit distributions.                                        | Pay Rate<br>View your current pay rate.                            |
| Paychecks<br>View your recent and previous paychecks.                                               | Positions<br>View your current position.                           |
| Personal Information<br>Manage your personal information such as address, contact information, etc. | Print 1099 Forms                                                   |
| Print W2 Forms                                                                                      | Taxes<br>View a summary of your current tax withholdings.          |

Click on any of the topics listed to view your information. Please note that history of your information begins in 2013, therefore 1099 and W-2 information will not be available until 2014. Some pages such as Contacts/Dependents, Direct Deposits and Personal Information will allow you to make changes to your information. All changes, with the exception of email address and phone number, will require approval from HR, Payroll or Risk and may require additional documentation. You will be notified of change approvals/denials by the email you provide under Personal Information.

# **Personal Information**

| NIAGAR<br>Powered by NWS        | A COUNTY HR Portal                                                                                                 | A MARTINE COMPANY                        |
|---------------------------------|----------------------------------------------------------------------------------------------------|------------------------------------------|
| HOME MY HR                      | BENEFIT ENROLLMENT LOGOUT                                                                                          |                                          |
| 🗥 Home » My                     | HR » Personal Information                                                                                          | Welcome, Jane Smith!                     |
| My Perso<br>Your human resource | onal Information<br>res department has the following information on file. To make changes simply click the Make Ch | nges button and submit a change request. |
|                                 | Information On File                                                                                                |                                          |
| Name                            | Jane Smith                                                                                                    |                                          |
| Phone Number                    | • Main - (716) 555-5555                                                                                            |                                          |
| Address                         | Home - 123 Main Street<br>Lockport, NY 14094                                                                       |                                          |
| Indicates Primary<br>MAKE CHAI  | NGES                                                                                                    |                                          |

The Personal Information page will display the information HR currently has on file for you. If you need to update this information or add additional information, such as an email address, click "Make Changes."

| Change R | equest Form        |                |                  |         |        |
|----------|--------------------|----------------|------------------|---------|--------|
|          | EFFECTIVE DATE *   |                |                  |         |        |
|          | 10/04/2013         |                |                  |         |        |
|          | TITLE              | FIRST *        | MIDDLE           | LAST *  | SUFFIX |
| Name     |                    | ✓ Jane         |                  | Smith   | ✓      |
|          | PHONE TYPE *       | (5551231203) * | EXTENSION        | PRIMARY | DELETE |
| Phone    | Main               | ✓ 7165555555   |                  | ✓       |        |
|          |                    | <u>A</u>       | dd Phone Number  |         |        |
|          | EMAIL TYPE         | EMAIL ADDRESS  |                  | PRIMARY | DELETE |
|          |                    |                | dd Email Address | >       |        |
|          | EFFECTIVE DATE *   | ADDRESS TYPE   | *                | PRIMARY | DELETE |
|          | 10/04/2013         | Home 🗸         |                  | ✓       |        |
|          | STREET ADDRESS 1 * |                |                  |         |        |
| Address  | 123 Main Street    |                |                  |         |        |
|          | STREET ADDRESS 2   |                |                  |         |        |
|          |                    |                |                  |         |        |
|          | STREET ADDRESS 3   |                |                  |         |        |
|          |                    |                |                  |         |        |
|          | CITY *             | STATE *        | ZIP *            |         |        |
|          | Lasterat           | NY             | 4 14004          |         |        |

To add information to your file, click on link for the information you wish to add.

|         | equest Form        |                  |                 |                                                                                                    |            |
|---------|--------------------|------------------|-----------------|----------------------------------------------------------------------------------------------------|------------|
|         | EFFECTIVE DATE *   |                  |                 |                                                                                                    |            |
|         | 10/04/2013         |                  |                 |                                                                                                    |            |
|         | TITLE              | FIRST *          | MIDDLE          | LAST *                                                                                                    | SUFFIX     |
| Manne   |                    | ✓ Jane           |                 | Smith                                                                                                    | ~          |
|         | PHONE TYPE *       | (5551231203) *   | EXTENSION       | PRIMARY                                                                                                    | DELETE     |
| Phone   | Main               | Ƴ 7165555555     |                 | ✓                                                                                                    |            |
|         |                    | Ade              | d Phone Number  |                                                                                                    |            |
|         | EMAIL TYPE         | EMAIL ADDRESS    |                 | PRIMARY                                                                                                    | DELETE     |
| Email   | Work               | ✓ jane.smith@nia | igaracounty.com | <ul> <li>Image: A start of the start of the start of</li></ul> | Cancel Add |
|         |                    | Ad               | d Email Address |                                                                                                    |            |
|         | EFFECTIVE DATE *   | ADDRESS TYPE *   |                 | PRIMARY                                                                                                    | DELETE     |
|         | 10/04/2013         | Home 🗸           |                 | $\checkmark$                                                                                                    |            |
|         | STREET ADDRESS 1 * |                  |                 |                                                                                                    |            |
| Address | 123 Main Street    |                  |                 |                                                                                                    |            |
|         | STREET ADDRESS 2   |                  |                 |                                                                                                    |            |
|         | STREET ADDRESS 2   |                  |                 |                                                                                                    |            |
|         | STREET ADDRESS 5   |                  |                 |                                                                                                    |            |
|         | CITY *             | STATE *          | ZIP *           |                                                                                                    |            |
|         |                    |                  |                 |                                                                                                    |            |

Once you have added your information, click "Submit Changes." Be sure to mark your primary information. To update your current information, simply edit the information displayed and click "Submit Changes."

| My Personal II<br>Your human resources departme<br>Your change request has been s | My Personal Information<br>Your human resources department has the following information on file. To make changes simply click the Make Changes button and submit a change request.<br>Your change request has been submitted. Some changes are pending approval as indicated below. |                                               |  |  |  |
|-----------------------------------------------------------------------------------|----------------------------------------------------------------------------------------------------|-----------------------------------------------|--|--|--|
|                                                                                   | Information On File                                                                                                    | Changes Pending Approval                      |  |  |  |
| Name                                                                              | Jane Smith                                                                                                    |                                               |  |  |  |
| Phone Number                                                                      | <sup>*</sup> Main - (716) 555-5555                                                                                                    |                                               |  |  |  |
| Email                                                                             | * Work - jane.smith@niagaracounty.com                                                                                                    |                                               |  |  |  |
| Address                                                                           | *Home - 123 Main Street<br>Lockport, NY 14094                                                                                                    | *Home - 444 Some Street<br>Lockport, NY 14094 |  |  |  |
| * Indicates Primary                                                               |                                                                                                    | EDIT CHANGES CANCEL CHANGES                   |  |  |  |

If your change request requires approval, a page will be displayed showing your change request in red. At this point you may still edit or cancel changes. Once approved by HR, your information will be updated and you will receive an email notification.

#### Contacts/Dependents

| MY HR BENEFIT ENROLI                     | .MENT LOGOUT                            |                 |                   |             |           |                     |
|------------------------------------------|-----------------------------------------|-----------------|-------------------|-------------|-----------|---------------------|
| A Home » My HR » Contacts Depe           | ndents                                  |                 |                   |             | Wel       | come, Jane G Smith! |
| Contacts/Depende                         | ents                                    |                 |                   |             |           |                     |
| Your contacts may be used by HR in the e | vent of an emergency or for other purpo | ies.            |                   |             |           |                     |
| Contact Name                             | Primary Phone                           | Primary Contact | Emergency Contact | Beneficiary | Dependent | Options             |
| SMITH, JOHN<br>*Primary Contact          | (716) 555-5556                          | Yes             | Yes               |             | Yes       | EDIT DELETE         |
| SMITH, JOE                               |                                         |                 |                   |             | Yes       | EDIT DELETE         |
|                                          |                                         | ADD A N         | EW CONTACT >>     |             |           |                     |
|                                          |                                         |                 |                   |             |           |                     |
|                                          |                                         |                 |                   |             |           |                     |

The Contacts/Dependent page will display the contact information HR currently has on file for you and will display if any of your contacts are or were dependents at any point during your employment. To update a contact's address or phone number, click "Edit." To add a new Emergency Contact, click "Add A New Contact." If the contact is also a dependent or you need to make changes to a dependent, you must contact the Risk department.

#### **Direct Deposit**

| Direct Dep                               | osits                                                |                                                    |                                     |                             |                          |
|------------------------------------------|------------------------------------------------------|----------------------------------------------------|-------------------------------------|-----------------------------|--------------------------|
| hanges to your<br>e <b>re</b> to downloa | Direct Deposit information<br>Direct Deposit and oth | on will not be accepted until<br>er payroll forms. | we receive a signed copy of a direc | t deposit form and a copy o | of a voided check. Click |
| interested in goil<br>of your direct de  | ng green? Click "Make C<br>posit.                    | Changes" and check the "Pape                       | erless Direct Deposit" box below to | go paperless! You will stop | p receiving a hard-copy  |
| nformation on                            | File                                                 |                                                    |                                     |                             |                          |
|                                          |                                                      |                                                    |                                     |                             |                          |
| Paperless Direct Dep                     | osit                                                 |                                                    |                                     |                             |                          |
| Paperless Direct Dep                     | osit<br>Sequence                                     | Bank                                               | Account                             | Deposit Type                | Amount                   |

The Direct Deposit page will display the current direct deposit set up on file with payroll. You may click "Make Changes" to edit this information, however, Payroll will require a Direct Deposit form and voided check **no later than noon on Tuesday of pay week** if you are adding a new account. **If you are currently enrolled with direct deposit, we strongly encourage you to take advantage of our paperless option by checking the box for Paperless Direct Deposit.** You will no longer receive a physical pay stub. Instead, you can login to the HR Portal and view/print copies of your paystubs by going to MYHR/Paychecks.

| ranges to your Dire      | ect Deposit information will not be | accepted until we receive a | a signed copy of a direct depo | osit form and a copy of a voided check. Clic |
|--------------------------|-------------------------------------|-----------------------------|--------------------------------|----------------------------------------------|
| ere to download D        | need Deposit and other payron for   |                             |                                |                                              |
| nterested in going g     | reen? Check the box below to go     | paperless! You will stop r  | eceiving a hard-copy of your   | direct deposit.                              |
|                          |                                     |                             |                                |                                              |
| Paperless Direct Deposit | )                                   |                             |                                |                                              |
|                          |                                     |                             |                                |                                              |
| DELETE X                 |                                     |                             |                                |                                              |
| BANK                     | *First Niagara - 222370440          | ~                           | ACCOUNT TYPE                   | Checking V                                   |
| Sequence                 | 999                                 |                             | ACCOUNT #                      | 123456789                                    |
| Amount Type/Amount       | Percent of Net                      | ✔ 100.00%                   | FREQUENCY                      | ALL - All Checks                             |
|                          |                                     |                             |                                |                                              |
| ADD A DISTRIBUTION       |                                     |                             |                                |                                              |
| BANK *First              | Niagara - 222370440                 | ADD DISTRIBUTIO             |                                |                                              |
|                          | •                                   |                             |                                |                                              |
|                          |                                     |                             |                                |                                              |
|                          |                                     |                             |                                |                                              |

To add a new account, select a bank from the dropdown under Add a Distribution and click "Add Distribution." Currently, you may deposit into two separate accounts.

| Paperless Direct Deposit |  |
|--------------------------|--|
|--------------------------|--|

| DELETE X           |                            |          |                  |              |                  |   |
|--------------------|----------------------------|----------|------------------|--------------|------------------|---|
| BANK               | *First Niagara - 222370440 |          | <b>~</b>         | ACCOUNT TYPE | Checking         | ~ |
| Sequence           | 66                         |          |                  | ACCOUNT #    | 0009042524       |   |
| Amount Type/Amount | Amount                     | \$400.00 |                  | FREQUENCY    | ALL - All Checks | ~ |
|                    |                            |          |                  |              |                  |   |
|                    |                            |          |                  |              |                  |   |
| DELETE X           |                            |          |                  |              |                  |   |
| BANK               | *First Niagara - 222370440 |          | ~                | ACCOUNT TYPE | Savings          | ~ |
| Sequence           | 999                        |          |                  | ACCOUNT #    | 1004002065       |   |
| Amount Type/Amount | Balance of Net             | ~        |                  | FREQUENCY    | ALL - All Checks | ~ |
|                    |                            |          |                  |              |                  |   |
| ADD A DISTRIBUTION |                            |          |                  |              |                  |   |
| BANK               |                            | ~        | ADD DISTRIBUTION |              |                  |   |
|                    |                            |          |                  |              |                  |   |
|                    |                            |          |                  |              |                  |   |
|                    |                            |          |                  |              |                  |   |
| SUBMIT CHANGES     |                            |          |                  |              |                  |   |

The fields for entering direct deposit information may be a little confusing. The following definitions and sample have been included to help you better understand the information.

<u>Sequence</u>: Order in which direct deposits are to be made. The numbers can range from 1 -999. Two active direct deposits cannot have the same number. The lower the sequence number, the higher the priority.

<u>Amount Type/Amount</u>: The Amount Type identifies whether the deposit will be an Amount, Percentage (100% of net pay is to be entered if depositing into one account only) or Balance (of net pay). The Amount is the dollar amount or percentage of net pay, depending on selection in Amount Type field.

Frequency: This determines how often you want the distribution to occur. Select ALL CHECKS.

| Paperless Direct Deposit |                            |           |              |                  |   |
|--------------------------|----------------------------|-----------|--------------|------------------|---|
| DELETE X                 |                            |           |              |                  |   |
| BANK                     | *First Niagara - 222370440 | ~         | ACCOUNT TYPE | Checking         | ~ |
| Sequence                 | 999                        |           | ACCOUNT #    | 123456789        | ] |
| Amount Type/Amount       | Balance of Net             | <b>~</b>  | FREQUENCY    | ALL - All Checks | ~ |
|                          |                            |           |              |                  |   |
|                          |                            |           |              |                  |   |
| DELETE X                 |                            |           |              |                  |   |
| BANK                     | *First Niagara - 222370440 | ~         | ACCOUNT TYPE | Savings          | ~ |
| Sequence                 | 66                         |           | ACCOUNT #    | 789456123        | ] |
| Amount Type/Amount       | Amount                     | \$200.00  | FREQUENCY    | ALL - All Checks | ~ |
|                          |                            |           |              |                  |   |
| ADD A DISTRIBUTION       |                            |           |              |                  |   |
| BANK                     |                            | ADD DISTR | IBUTION      |                  |   |
|                          |                            |           |              |                  |   |
| SUBMIT CHANGES           | CANCEL CHANGES             |           |              |                  |   |

In the sample above, we entered the sequence order to deposit \$200 in a savings account first (66), then the Balance of Net pay to checking (999).

#### **Direct Deposits**

| Changes to your Direct Deposit information will not be accepted until we receive a signed copy of a direct deposit form and a copy of a voided check. Click <u>here</u> to download Direct Deposit and other payroll forms. |                |                |                        |                    |          |  |  |
|----------------------------------------------------------------------------------------------------|----------------|----------------|------------------------|--------------------|----------|--|--|
| Interested in going green? Click "Make Changes" and check the "Paperless Direct Deposit" box below to go paperless! You will stop receiving a hard-copy of<br>your direct deposit.                                          |                |                |                        |                    |          |  |  |
| Pending Change Re                                                                                                    | quest          |                |                        |                    |          |  |  |
| Paperless Direct Deposit                                                                                                    |                |                |                        |                    |          |  |  |
| Frequency                                                                                                    | Sequence       | Bank           | Account                | Deposit Type       | Amount   |  |  |
| All Checks                                                                                                    | 999            | *First Niagara | Checking - xxxxxxx6789 | Balance of Net pay |          |  |  |
| All Checks                                                                                                    | 66             | *First Niagara | Saving - xxxxxx6123    | Amount             | \$200.00 |  |  |
|                                                                                                    |                |                |                        |                    |          |  |  |
|                                                                                                    |                |                |                        |                    |          |  |  |
| EDIT CHANGES                                                                                                    | CANCEL CHANGES |                |                        |                    |          |  |  |

Once you click "Submit Changes" you will be brought back to a screen showing you the Pending Change Request that was submitted to payroll. At this point you may still edit or cancel changes as it will not be approved until you submit a Direct Deposit form.

Your direct deposit will go through a pre-note process the first payroll after approval. The following payroll will be direct deposited into your account/s.

Go Paperless Note: If you elect to go paperless, you will receive a Payroll Confirmation e-mail showing the dollar amount of deposit. You must have an e-mail address set up in order to receive this notification.

#### **Benefit Enrollment**

Click on the tab labeled "Benefit Enrollment."

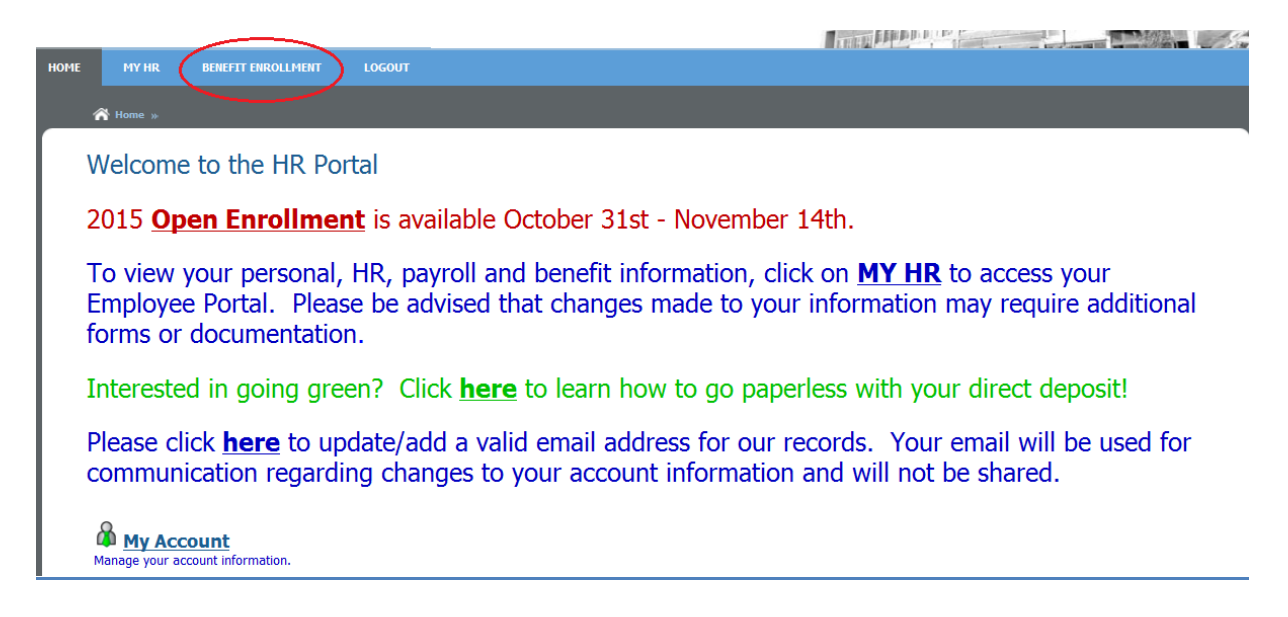

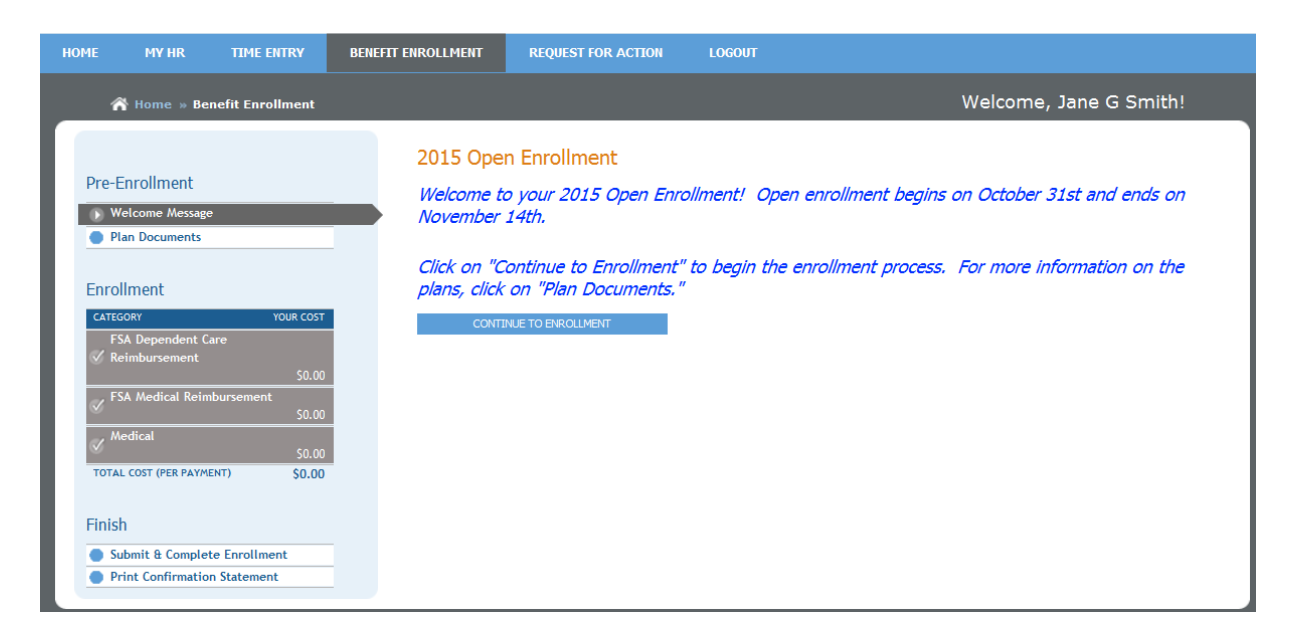

If you are eligible for a current open enrollment, information regarding that enrollment will be displayed. From this page you can click to view plan documents or see the list of benefit categories you are eligible to select. Click "Continue to Enrollment" to begin selecting your plans.

#### **Plan Documents**

If there is a document icon  $\Im$  next to the plan, that means there is documentation available for that plan. Click on that icon to view the documentation.

|                                                                                                    | Plan Documentation                                                                                                    |  |
|----------------------------------------------------------------------------------------------------|----------------------------------------------------------------------------------------------------|--|
| Pre-Enrollment  Welcome Message Plan Documents  Enrollment  CATEGORY YOUR COST FSA Dependent Care Keinbursement                        | FSA Medical Reimbursement  FSA Medical Reimbursement  FEX Eligible Expenses  FEX,D/V and HRA Reimbursement Form  HRA Eligible Expenses  Medical  SO Co-Pay Flyer                                                                                       |  |
| Reimbursement     \$0.00       FSA Medical Reimbursement     \$0.00       Medical     \$0.00       TOTAL COST (PER PAYMENT)     \$0.00 | S0 Co-Pay Flyer         CHIPRA Notification         Exchange Notification         Mental Health Parity Waiver Notification         NCHP Enrollment/Change Form         NCHP Non-Bargaining Benefit Summary         NCHP Non-Bargaining Benefit Summary |  |
| Finish Submit & Complete Enrollment Right Confirmation Statement                                                                       | Non-Bargaining Healthcare Waiver Form Women's Health and Cancer Rights Act of 1998 Notification                                                                                                    |  |

# FSA Enrollment

| or Dependent care reinburschient Enrollin                                                                                                    | ent                                                                                                    |  |  |  |  |
|----------------------------------------------------------------------------------------------------|----------------------------------------------------------------------------------------------------|--|--|--|--|
| Please enter the annual amount you wish to pledge in your Dependent Care Flexible Spending Account i<br>box below. The Per Payment amount will calculate the deduction that will be taken from each paycheck<br>do not wish to enroll, please check the box to decline coverage at the bottom of the page. |                                                                                                    |  |  |  |  |
| urrent Election<br>A Dependent Care Reimbursement - \$5,000.00                                                                                                    | Per Payment Deduction<br>\$192.31                                                                                                    |  |  |  |  |
| ase enter plan information below:                                                                                                    | Your Cost (Der Davment)                                                                                                    |  |  |  |  |
| ter the amount you would like to allocate for Annual Allowance                                                                                                    |                                                                                                    |  |  |  |  |
| If you do not wish to enroll in a plan at this time, please click below:<br>If this box is checked, you are declining coverage. Please enter a pledge amount or is<br>selection above to enroll in a benefit plan                                                                                          | make a                                                                                                    |  |  |  |  |
|                                                                                                    | Asse enter the annual amount you wish to pledge in your Dependent Ca<br>x below. The Per Payment amount will calculate the deduction that will<br>not wish to enroll, please check the box to decline coverage at the botto<br>prent Election<br>A Dependent Care Reimbursement - \$5,000.00<br>Decify Spending Allowance<br>ase enter plan information below:<br>exible Spending Account<br>ter the amount you would like to allocate for Annual Allowance<br>Maximum Allowed \$5,000.00<br>If you do not wish to enroll in a plan at this time, please click below:<br>If this box is checked, you are declining coverage. Please enter a pledge amount or i |  |  |  |  |

The Current Election will display the election information you are currently enrolled in. All benefit categories will be marked declined unless an amount is entered (FSA) or a category is selected (Medical).

|                                                 | FSA Dependent Care Reimbursement Enrollment                                                                                                    |                                                               |  |  |
|-------------------------------------------------|----------------------------------------------------------------------------------------------------|---------------------------------------------------------------|--|--|
| Pre-Enrollment  Welcome Message  Plan Documents | Please enter the annual amount you wish to pledge in your Dependent Care Flexibl<br>box below. The Per Payment amount will calculate the deduction that will be taken<br>do not wish to enroll, please check the box to decline coverage at the bottom of the | le Spending Account in the from each paycheck. If you a page. |  |  |
| Enrollment                                      | Current Election                                                                                                    |                                                               |  |  |
| CATEGORY YOUR COST                              | FSA Dependent Care Reimbursement - \$5,000.00                                                                                                    | Per Payment Deduction<br>\$192.31                             |  |  |
| Reimbursement                                   | Specify Spending Allowance                                                                                                    |                                                               |  |  |
| ✓ \$0.00 ✓ Medical \$0.00                       | Please enter plan information below:                                                                                                    |                                                               |  |  |
| TOTAL COST (PER PAYMENT) \$0.00                 | Flexible Spending Account                                                                                                    | Your Cost (Per Payment)                                       |  |  |
| Finich                                          | Enter the amount you would like to allocate for Annual Allowarce 3000.00                                                                                                    | \$115.38                                                      |  |  |
|                                                 | Maximum Allowed \$5,000.00                                                                                                    |                                                               |  |  |
| Submit & Complete Enrollment                    |                                                                                                    |                                                               |  |  |
|                                                 | If you do not wish to enroll in a plan at this time, please click below:                                                                                                    |                                                               |  |  |
|                                                 | If this box is checked, you are declining coverage. Please enter a pledge amount or make a selection above to enroll in a benefit plan.                                                                                                    |                                                               |  |  |
|                                                 | SAVE AND CONTINUE                                                                                                    |                                                               |  |  |

Once you enter an annual pledge amount, they system will calculate the amount to be deducted from each paycheck. If you are satisfied with this amount, click "Save and Continue." You will then be brought to the next benefit category on your list.

## **Medical Enrollment**

|                                   | Medical Enrollment 📎                                             |                             |                         |
|-----------------------------------|------------------------------------------------------------------|-----------------------------|-------------------------|
| Pre-Enrollment                    |                                                                  |                             |                         |
| Welcome Message                   | Please make a selection for your Medical Coverage.               | The Per                     |                         |
| Plan Documents                    | each paycheck. For more information regarding plan<br>Documents. | s, click on Plan            |                         |
| Enrollment                        |                                                                  |                             |                         |
| CATEGORY YOUR COST                | Current Election                                                 |                             |                         |
| C Reimbursement                   | Value - Family                                                   | Per Payment Deduction       |                         |
| \$115.38                          | Dependents Covered                                               | \$54.01                     |                         |
| , FSA Medical Reimbursement       | Self                                                             |                             |                         |
| \$19.23                           | Smith, Joe                                                       |                             |                         |
| → Medical \$0.00                  | Smith, Jack                                                      |                             |                         |
| TOTAL COST (PER PAYMENT) \$134.61 | Smith, John                                                      |                             |                         |
| Finish                            | Enrollment in Plan                                               |                             |                         |
|                                   | Please choose the plan you'd like to enroll in below:            |                             |                         |
| Submit & Complete Enrollment      |                                                                  |                             |                         |
| Print Confirmation Statement      | Core (HRA \$220 S/\$440 F)                                       | Employer Cost (Per Payment) | Your Cost (Per Payment) |
|                                   | ○ Single                                                         | \$246.78                    | \$27.42                 |
|                                   | O Family                                                         | \$617.61                    | \$68.62                 |
|                                   | Medical Buy-Out (\$500 S/\$1000 F)                               | Employer Cost (Per Payment) | Your Cost (Per Payment) |
|                                   | ○ Single                                                         | \$0.01                      | \$0.00                  |
|                                   | O Family                                                         | \$0.01                      | \$0.00                  |
|                                   | Premium (No HRA)                                                 | Employer Cost (Per Payment) | Your Cost (Per Payment) |
|                                   | ○ Single                                                         | \$271.21                    | \$30.13                 |
|                                   | O Family                                                         | \$676.27                    | \$75.14                 |
|                                   | Value (HRA \$425 S/\$850 F)                                      | Employer Cost (Per Payment) | Your Cost (Per Payment) |
|                                   | ○ Single                                                         | \$231.26                    | \$25.70                 |
|                                   | O Family                                                         | \$544.43                    | \$60.49                 |
|                                   | First Choice (HRA \$425 S/\$850 F)                               | Employer Cost (Per Payment) | Your Cost (Per Payment) |
|                                   | ○ Single                                                         | \$270.00                    | \$30.00                 |
|                                   | C Ennik                                                          | \$540.00                    | \$60.00                 |

The medical enrollment will display all plans you are eligible to elect. When selecting a medical option, you will simply click the plan you choose. If there is any cost to you, it will be displayed in the last column. Click "Save and Continue" after making your selection.

\*\*If you are changing your medical plan or newly enrolling in the Medical Buy-Out, please be sure to complete the NCHP Enrollment/Change Form available under "Plan Documents" and return to your department payroll clerk.

| Pre-Enrollment  Welcome Message Plan Documents             |                           | Please<br>If you<br>depart<br>availal | check all dependents<br>wish to add or delete a<br>ment payroll clerk alo<br>sle under "Plan Docun | to be covered under your medical plan.<br>a dependent, please complete a NCHP Enrollment/Change Form a<br>ng with the proper documentation for the change. The NCHP Enro<br>lents". | nd return to your<br>llment/Change Fo |
|------------------------------------------------------------|---------------------------|---------------------------------------|----------------------------------------------------------------------------------------------------|----------------------------------------------------------------------------------------------------|---------------------------------------|
| Enrolment                                                  |                           | Sele                                  | ect Depender                                                                                       | nt(s)                                                                                                    |                                       |
| CATEGORY<br>FSA Dependent Care<br>& Reimbursement          | YOUR COST                 | <ul> <li></li> <li></li> </ul>        | Self<br>Smith, Jack                                                                                | SON                                                                                                    |                                       |
| FSA Medical Reimbursem                                     | ent<br>\$19.23<br>\$60.49 | <b>v</b>                              | Smith, Joe                                                                                         | SPOUSE                                                                                                    |                                       |
| TOTAL COST (PER PAYMENT)                                   | \$195.10                  | ✓                                     | Smith, John                                                                                        | SON                                                                                                    |                                       |
| Finish  Submit & Complete Enrol  Print Confirmation Statem | lment                     |                                       | SAVE AND CONTINUE                                                                                  | I                                                                                                    |                                       |

If you select a Family plan, you will be brought to a screen listing possible dependents. Check all who should be covered under the plan and click "Save and Continue."

\*\*If you are adding or deleting a dependent, please be sure to complete the NCHP Enrollment/Change Form available under "Plan Documents" and return to your department payroll clerk with the proper documentation for the change.

#### **Confirming & Submitting Benefit Elections**

| Pre-Enrolment  Welcome Message Plan Documents                                  | Confirm & Submi<br>Please carefully review your<br>of the Confirmation Statement<br>Summary Of Elections | t<br>summary of elections. If your elections are correc<br>it and return to your department payroll clerk. | t, click the "Submit" button bel | ow and print a copy        |
|--------------------------------------------------------------------------------|----------------------------------------------------------------------------------------------------|----------------------------------------------------------------------------------------------------|----------------------------------|----------------------------|
| Enrolment                                                                      | Category                                                                                                 | Plan - Election                                                                                            | Employer Cost<br>(Per Payment)   | Your Cost<br>(Per Payment) |
| CATEGORY YOUR COST<br>FSA Dependent Care<br>C Reimbursement<br>\$115.38        | FSA Dependent Care<br>Reimbursement                                                                      | FSA Dependent Care Reimbursement - FSA                                                                     | \$0.00                           | \$115.38                   |
| FSA Medical Reimbursement<br>\$19.23                                           | FSA Medical Reimbursement                                                                                | FSA Medical Reimbursement - FSA                                                                            | \$0.00                           | \$19.23                    |
| Medical<br>\$60.49                                                             | Medical                                                                                                  | Value (HRA \$425 5/\$850 F) - Family                                                                       | \$544.43                         | \$60.49                    |
| TOTAL COST (PER PAYMENT) \$195.10<br>Finish<br>): Submit & Complete Enrollment | Covered Individuals<br>Smith, Jack<br>Smith, Joe<br>Smith, John<br>Self                                  |                                                                                                    |                                  |                            |
| Print Commation Statement                                                      |                                                                                                    |                                                                                                    | Your Total (                     | Cost: \$195 10             |
|                                                                                | Submit To HR                                                                                             |                                                                                                    | Tour Total C                     | ,05t. <i>41</i> ,0.10      |
|                                                                                | Clicking the submit button below will<br>Once you submit your elections you                              | submit all of your current elections to your HR department.<br>may not make additional changes online.     |                                  |                            |

Once all benefit categories are completed, a summary of your elections will be displayed. Review them carefully. If you are satisfied with your elections, click "Submit."

|                                   | Congratulations!                                                                                                    |  |
|-----------------------------------|----------------------------------------------------------------------------------------------------|--|
| Pre-Enrollment                    | Your benefit elections have been successfully submitted to your HR department. You may browse your elections but you may not make changes at this time |  |
| Welcome Message                   | PRINT CONFIRMATION STATEMENT                                                                                                    |  |
| Plan Documents                    |                                                                                                    |  |
| Enrollment                        |                                                                                                    |  |
| CATEGORY YOUR COST                |                                                                                                    |  |
| FSA Dependent Care                |                                                                                                    |  |
| Reimbursement<br>\$115.38         |                                                                                                    |  |
| FSA Medical Reimbursement         |                                                                                                    |  |
| S38.46                            |                                                                                                    |  |
| ✓ Medical                         |                                                                                                    |  |
| TOTAL COST (PER PAYMENT) \$153.84 |                                                                                                    |  |
|                                   |                                                                                                    |  |
| Finish                            |                                                                                                    |  |
| Submit & Complete Enrollment      |                                                                                                    |  |
| Print Confirmation Statement      |                                                                                                    |  |

Print and sign the Confirmation Statement and return to your department payroll clerk.

#### Print Confirmation Close Window

**Confirmation Statement** 

#### Please return a signed copy of this statement to your payroll clerk.

SUMMARY OF ELECTIONS

#### **Jane Smith**

| Category                                                                | Plan - Election                           | Employer Cost<br>(Per Payment) | Your Cost<br>(Per Payment) |
|-------------------------------------------------------------------------|-------------------------------------------|--------------------------------|----------------------------|
| FSA Dependent Care<br>Reimbursement                                     | FSA Dependent Care Reimbursement -<br>FSA | \$0.00                         | \$115.38                   |
| FSA Medical<br>Reimbursement                                            | FSA Medical Reimbursement - FSA           | \$0.00                         | \$19.23                    |
| Medical                                                                 | Value (HRA \$425 5/\$850 F) - Family      | \$544.43                       | \$60.49                    |
| Covered Individuals<br>Smith, Jack<br>Smith, Joe<br>Smith, John<br>Self | _                                         |                                |                            |

#### Your Total Cost: \$195.10

RECORD OF SUBMISSION

Benefit elections were submitted on Thursday, October 30, 2014 at 11:45 AM.